## PSI video to take the test

https://www.psiexams.com/become-psi-test-center/

## PSI book your exam

https://test-takers.psiexams.com/macon/test/QXGUBVGH?\_gl=1\*182bvgi\*\_gcl\_au\*MTg2NjcwMzYzMC4xNzMzOTQ0NDI1\*\_ga\*MTI2NTYyMiU3My4xNzMzOTQ0NDI1\*\_ga\_G\_ 7L0FTGS0Y\*MTczNDcxNDg4NS41LjEuMTczNDcyMTE4Ni42MC4wLjA.

## **PSI** contact information

1-800-367-1565. ext. 7040 or 7030 / 617-564-9052 /855 746-8173

## State of MA Building License Division

617 727-3200

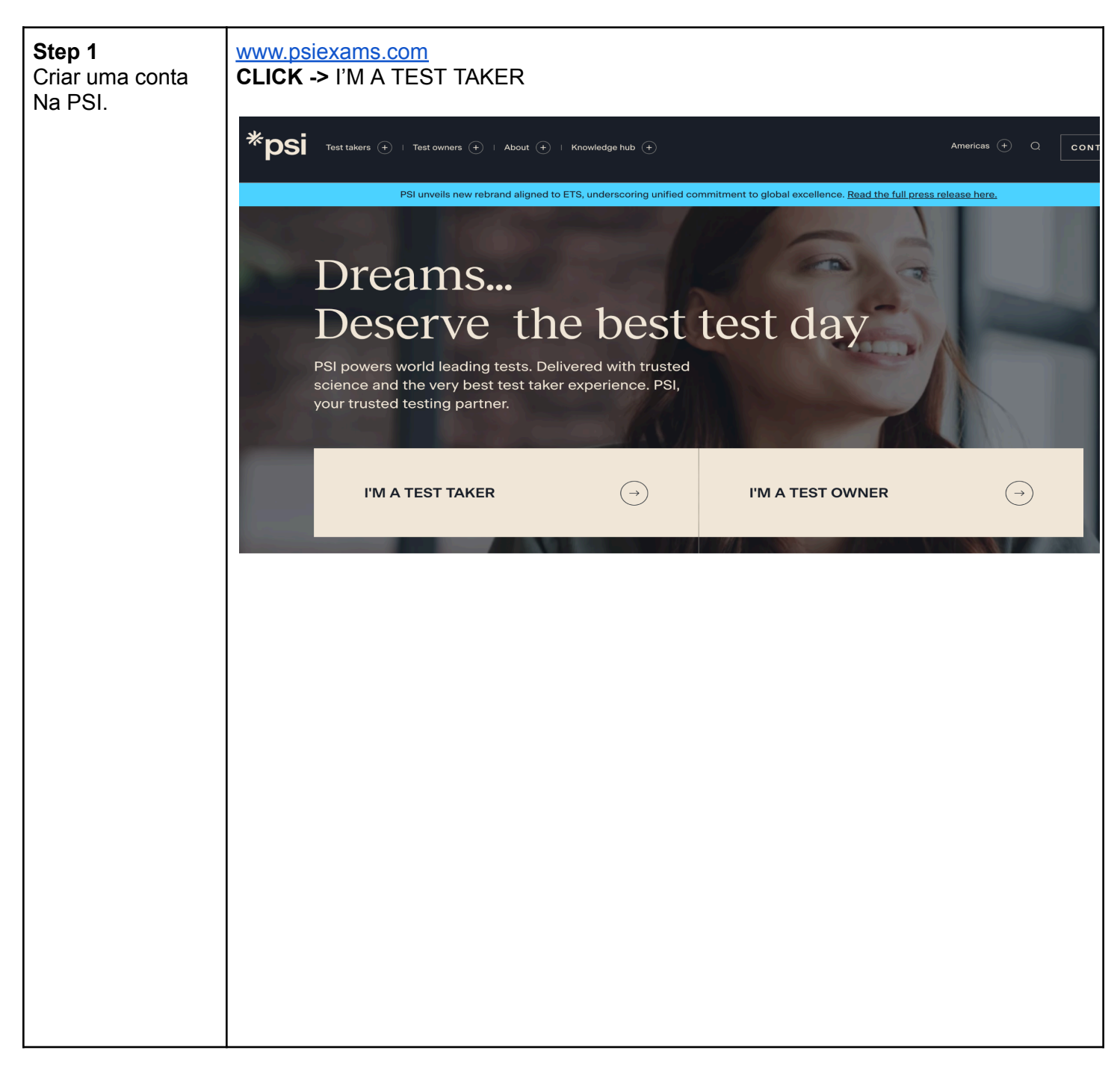

| Step 2                   | SELECIONE -> Massachusetts                                                                         |                   |                   |
|--------------------------|----------------------------------------------------------------------------------------------------|-------------------|-------------------|
| Selecione o              | ESCREVA -> CONSTRUCTION                                                                            |                   |                   |
| estado de MA e           |                                                                                                    |                   |                   |
| escreva                  |                                                                                                    |                   |                   |
| construction para        |                                                                                                    |                   |                   |
| <u>construction</u> para | Spacialist support and                                                                             | All States        |                   |
| facilitar sua            | $\mathbf{S}$                                                                                       | Alabama           |                   |
| procura.                 |                                                                                                    | Alaska<br>Arizona |                   |
| •                        | test nren resolurces                                                                               | Arkansas          |                   |
|                          |                                                                                                    | California        |                   |
|                          |                                                                                                    | Colorado          |                   |
|                          | Taking a PSI computer based test (CBT)? Find your PSI test and prep here to help your test day go  | Delaware          |                   |
|                          | smoothly. Our program-specific support specialists are on hand to answer any of your questions.    | Florida           |                   |
|                          |                                                                                                    | Georgia           |                   |
|                          |                                                                                                    | Hawaii            |                   |
|                          |                                                                                                    | Illinois          |                   |
|                          |                                                                                                    | Indiana           |                   |
|                          | Find a PSI test                                                                                    | lowa              |                   |
|                          | Use our simple search function to find your test/exam. Access test taker guides and the latest inf | Kansas            |                   |
|                          | on testing services, locations, fees and booking options for your chosen test.                     | Louisiana         |                   |
|                          |                                                                                                    | Maine             |                   |
|                          |                                                                                                    | Maryland          |                   |
|                          | ALL TESTS PROGRAMS Filter by All Industries V                                                      | ✓ Massachusetts   | CLEAR FILTERS (X) |
|                          |                                                                                                    | Michigan          |                   |
|                          | CONSTRUCTION                                                                                       | Mississippi       |                   |
|                          | CONSTRUCTION                                                                                       | Missouri          |                   |
|                          |                                                                                                    | Montana           |                   |
|                          |                                                                                                    | Nebraska          |                   |
|                          |                                                                                                    | Nevdud            |                   |

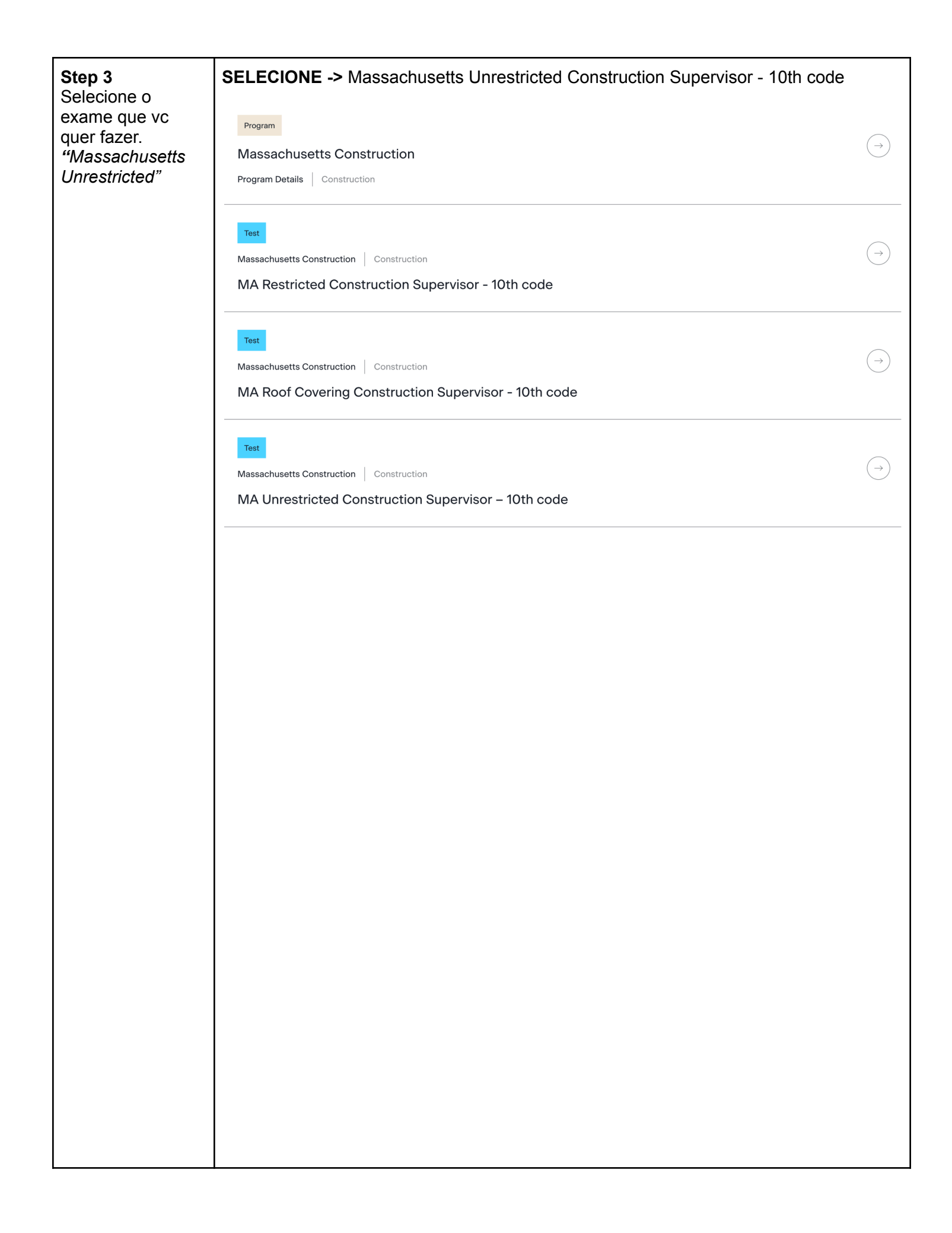

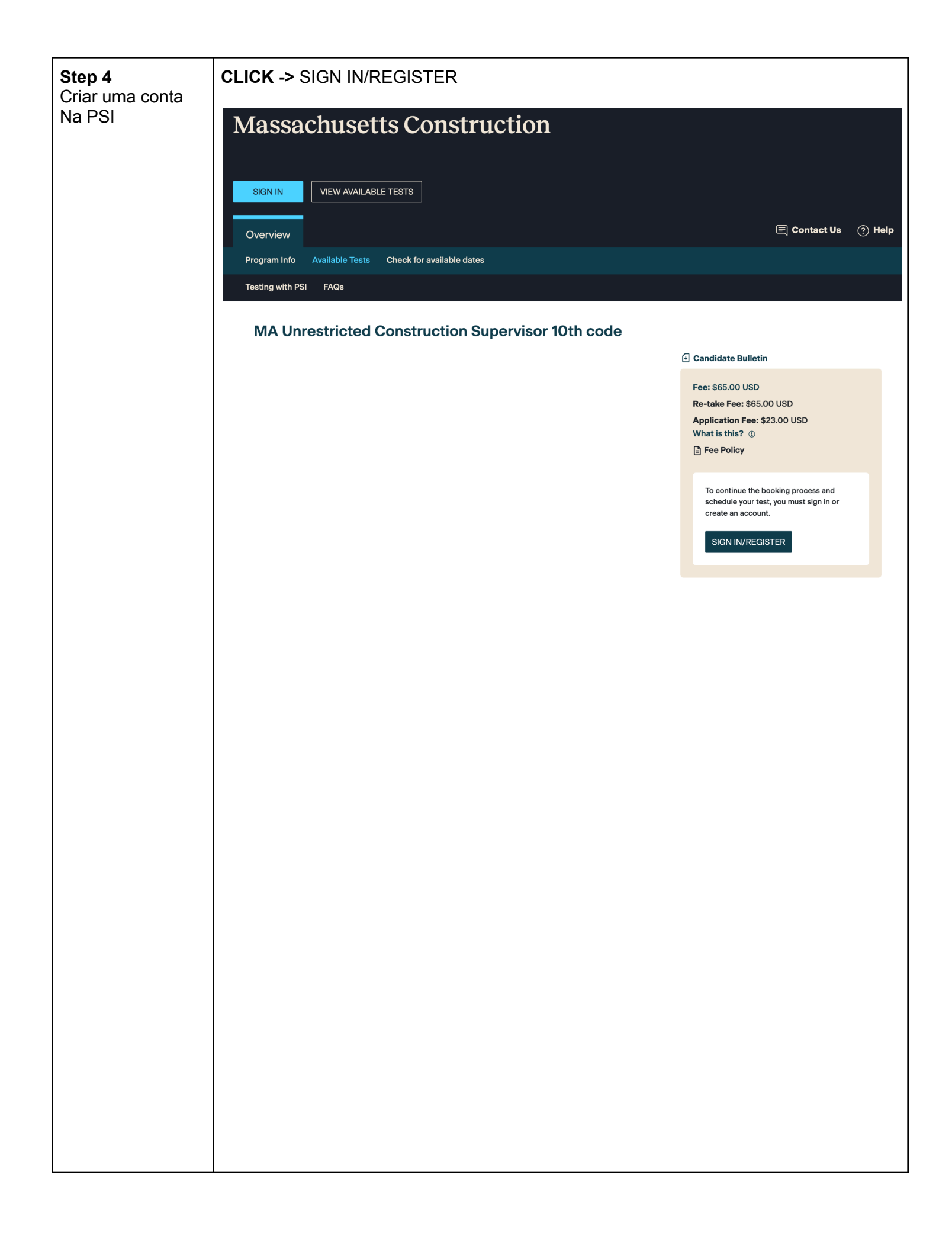

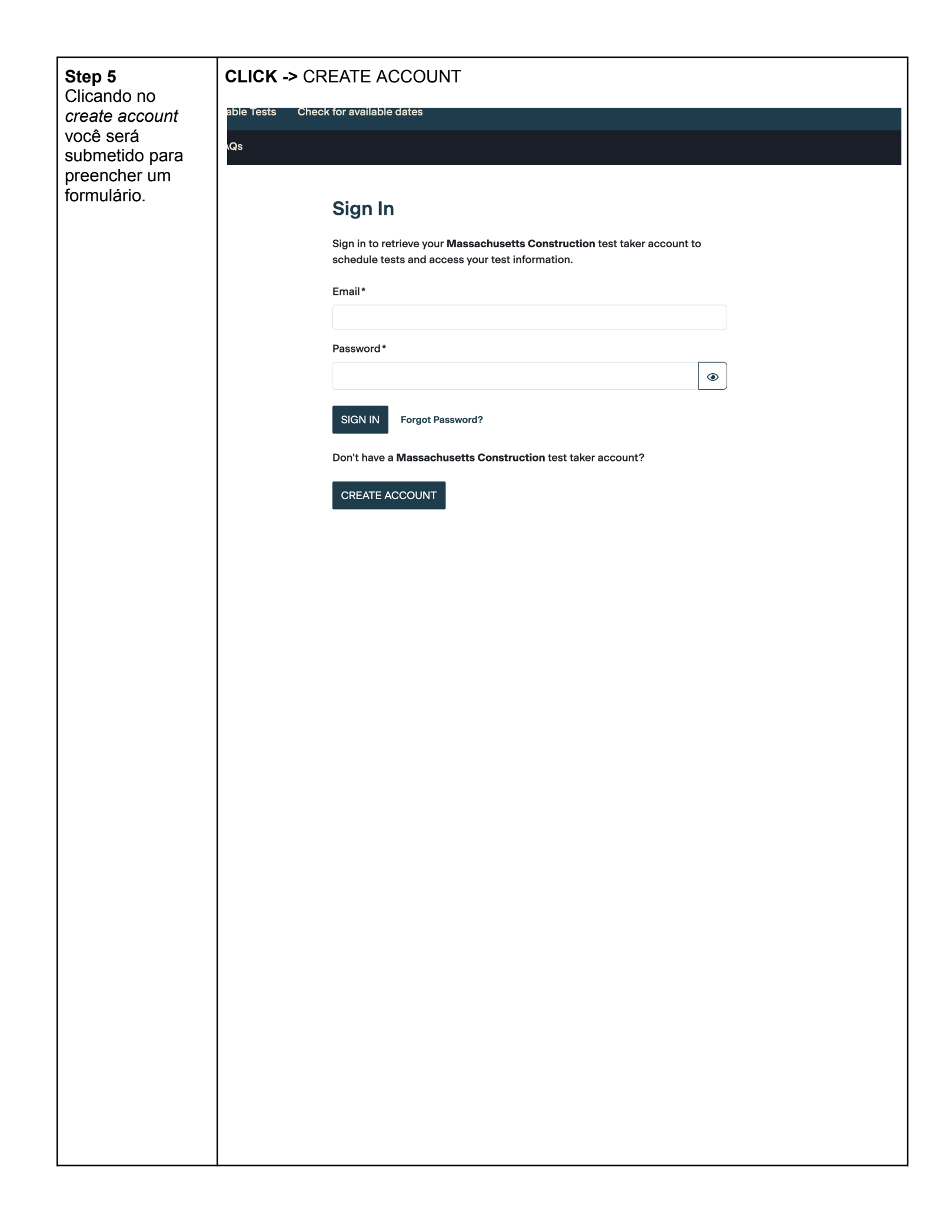

| dos você          | (1)                                                                                                    | 2                                               | 3                                        |
|-------------------|----------------------------------------------------------------------------------------------------|-------------------------------------------------|------------------------------------------|
| so ao<br>PSI para | Create Account                                                                                                    | Verify                                          | Finish                                   |
| o seu             | Create Account                                                                                                    |                                                 |                                          |
|                   | Social Security Number*                                                                                                    |                                                 |                                          |
|                   | •                                                                                                    |                                                 | 3                                        |
|                   |                                                                                                    |                                                 | ¥                                        |
|                   | Confirm Social Security Number*                                                                                                    |                                                 |                                          |
|                   |                                                                                                    |                                                 | Ø                                        |
|                   | First Name*                                                                                                    |                                                 |                                          |
|                   |                                                                                                    |                                                 |                                          |
|                   | Middle Name                                                                                                    |                                                 |                                          |
|                   |                                                                                                    |                                                 |                                          |
|                   | Last Name*                                                                                                    |                                                 |                                          |
|                   |                                                                                                    |                                                 |                                          |
|                   |                                                                                                    |                                                 |                                          |
|                   | Suffix                                                                                                    |                                                 |                                          |
|                   |                                                                                                    |                                                 | $\checkmark$                             |
|                   | Country of Residence*                                                                                                    |                                                 |                                          |
|                   |                                                                                                    |                                                 |                                          |
|                   |                                                                                                    |                                                 | ~                                        |
|                   | Mobile Number<br>Email*                                                                                                    |                                                 |                                          |
|                   | Mobile Number<br>Email*<br>PSI will only email you to communicate inform<br>services.                                              | nation regarding your test, including timely al | erts, updates, announcements and support |
|                   | Mobile Number<br>Email *<br>PSI will only email you to communicate inform<br>services.                                             | nation regarding your test, including timely al | erts, updates, announcements and support |
|                   | Mobile Number Email* PSI will only email you to communicate inform services.                                                       | nation regarding your test, including timely al | erts, updates, announcements and support |
|                   | Mobile Number Email* PSI will only email you to communicate inform services. CREATE ACCOUNT Cancel                                 | nation regarding your test, including timely al | erts, updates, announcements and support |
|                   | Mobile Number Email* PSI will only email you to communicate inform services. CREATE ACCOUNT Cancel                                 | nation regarding your test, including timely al | erts, updates, announcements and support |
|                   | Mobile Number  Email*  PSI will only email you to communicate inform services.  CREATE ACCOUNT Cancel                              | nation regarding your test, including timely al | erts, updates, announcements and support |
|                   | Mobile Number         Email*         PSI will only email you to communicate inform services.         CREATE ACCOUNT         Cancel | nation regarding your test, including timely al | erts, updates, announcements and support |
|                   | Mobile Number Email* PSI will only email you to communicate inform services. CREATE ACCOUNT Cancel                                 | nation regarding your test, including timely al | erts, updates, announcements and support |
|                   | Mobile Number Email* PSI will only email you to communicate inform services. CREATE ACCOUNT Cancel                                 | nation regarding your test, including timely al | erts, updates, announcements and support |
|                   | Mobile Number         Email*         PSI will only email you to communicate inform services.         CREATE ACCOUNT         Cancel | nation regarding your test, including timely al | erts, updates, announcements and support |
|                   | Mobile Number         Email*         PSI will only email you to communicate inform services.         CREATE ACCOUNT         Cancel | nation regarding your test, including timely al | erts, updates, announcements and support |
|                   | Mobile Number         Email*         PSI will only email you to communicate inform services.         CREATE ACCOUNT         Cancel | nation regarding your test, including timely al | erts, updates, announcements and support |
|                   | Mobile Number         Email*         PSI will only email you to communicate inform services.         CREATE ACCOUNT         Cancel | nation regarding your test, including timely al | erts, updates, announcements and support |
|                   | Mobile Number         Email*         PSI will only email you to communicate inform services.         CREATE ACCOUNT         Cancel | nation regarding your test, including timely al | erts, updates, announcements and support |
|                   | Mobile Number         Email*         PSI will only email you to communicate inform services.         CREATE ACCOUNT         Cancel | nation regarding your test, including timely al | erts, updates, announcements and support |
|                   | Mobile Number         Email*         PSI will only email you to communicate inform services.         CREATE ACCOUNT         Cancel | nation regarding your test, including timely al | erts, updates, announcements and support |
|                   | Mobile Number         Email*         PSI will only email you to communicate inform services.         CREATE ACCOUNT         Cancel | nation regarding your test, including timely al | erts, updates, announcements and support |
|                   | Mobile Number         Email*         PSI will only email you to communicate inform services.         CREATE ACCOUNT       Cancel   | nation regarding your test, including timely al | erts, updates, announcements and support |
|                   | Mobile Number         Email*         PSI will only email you to communicate inform services.         CREATE ACCOUNT       Cancel   | nation regarding your test, including timely al | erts, updates, announcements and support |
|                   | Mobile Number         Email*         PSI will only email you to communicate inform services.         CREATE ACCOUNT         Cancel | nation regarding your test, including timely al | erts, updates, announcements and support |
|                   | Mobile Number         Email*         PSI will only email you to communicate inform services.         CREATE ACCOUNT         Cancel | nation regarding your test, including timely al | erts, updates, announcements and support |

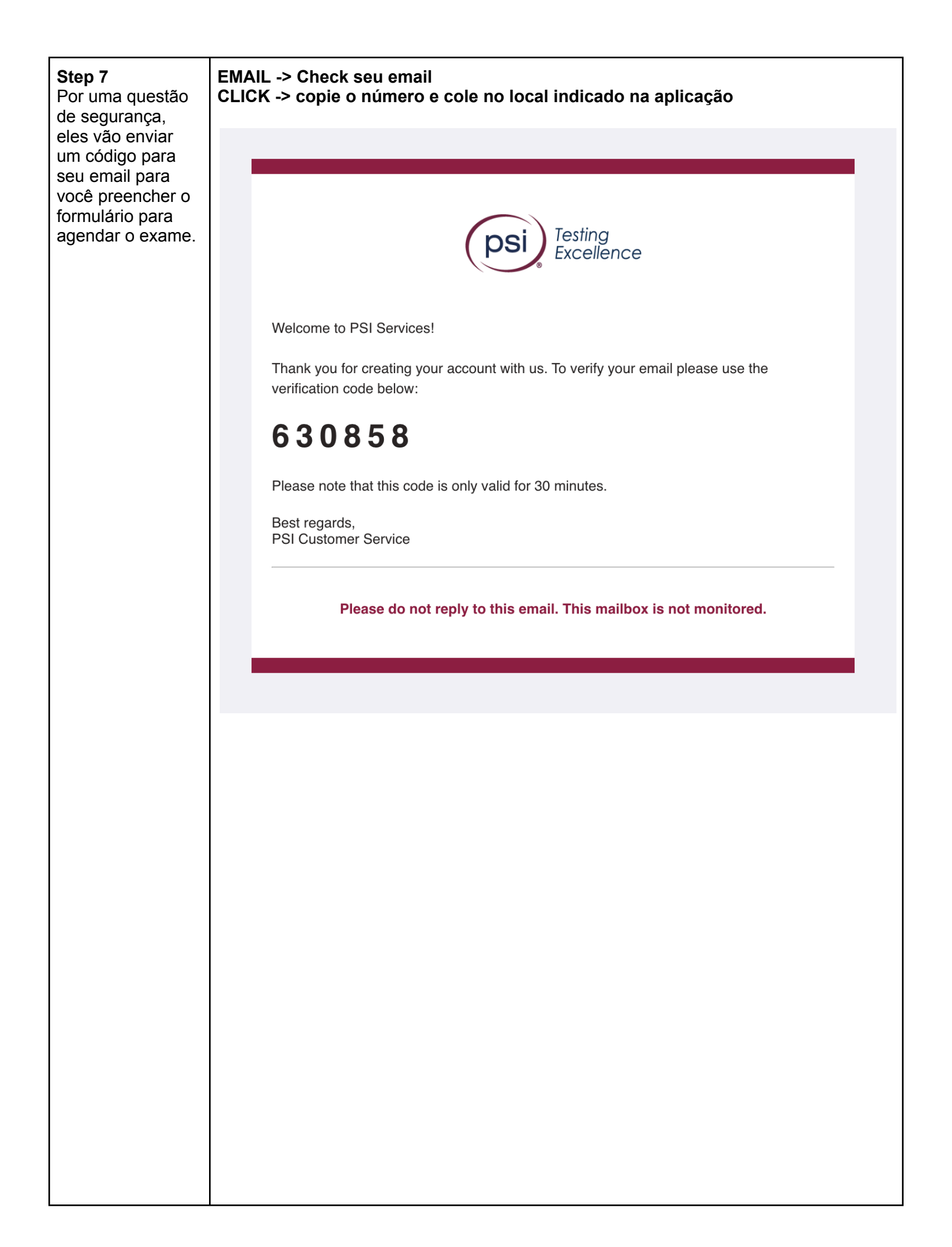

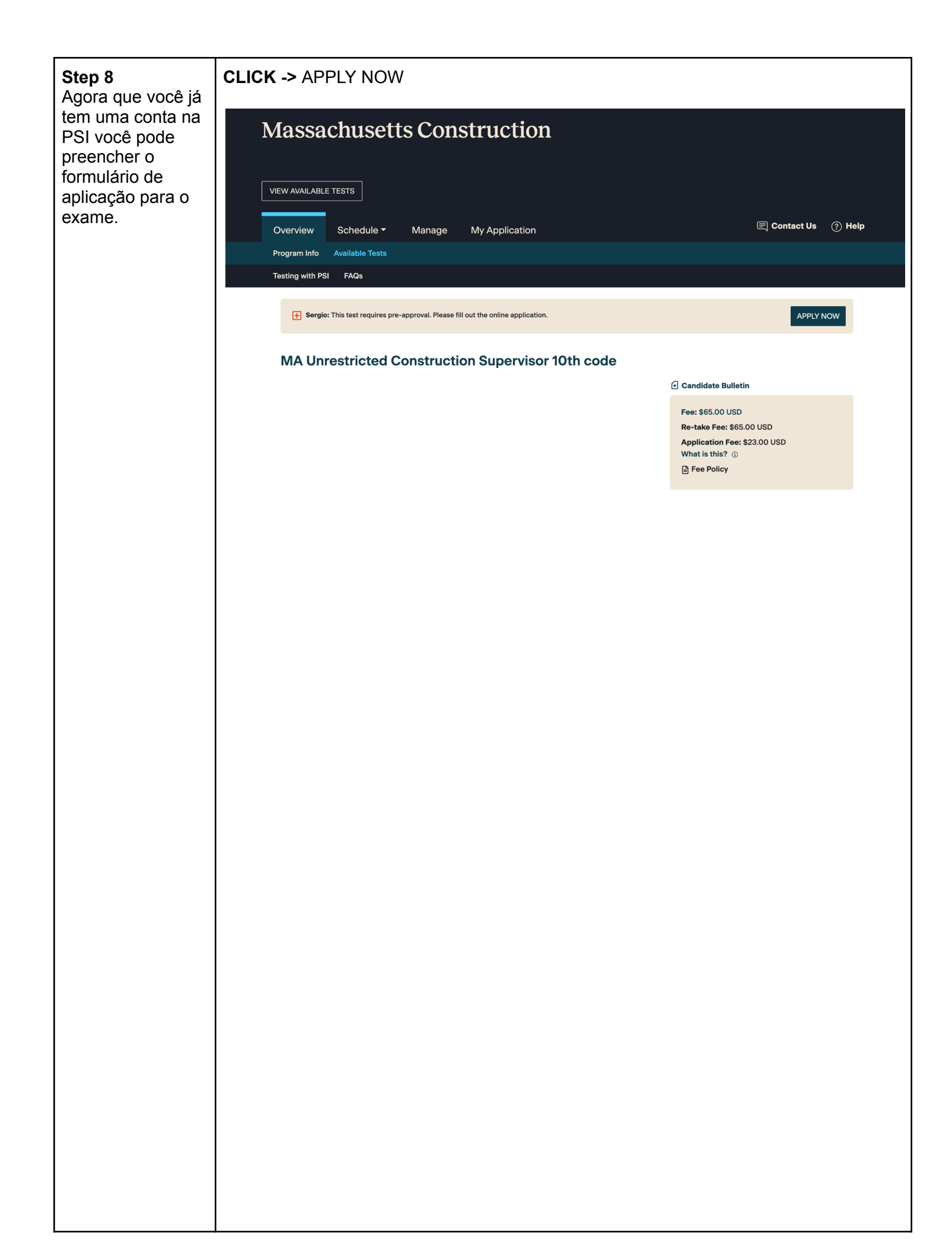

| Store                                                                                                    | Massachusetts                                                                                                    | s Construction                              |                        |
|----------------------------------------------------------------------------------------------------|----------------------------------------------------------------------------------------------------|---------------------------------------------|------------------------|
| 1<br>Application                                                                                                    | 2<br>Review                                                                                                    | 3<br>Payment                                | 4<br>Confirm           |
| Application: <u>MA Unrestricted Constructic</u>                                                                                                    | on Supervisor 10th code                                                                                             |                                             | (1) Candidate Bulletin |
| Massachusetts Const<br>Terms & Conditions                                                                                                    | truction Supervisor Lice                                                                                            | ensing Exam Application                     |                        |
| To obtain your license<br>• Complete the application.<br>• Prepare for the exam using the con<br>• Take the scheduled exam, bringing<br>• When you pass your exam, your sco | tent outlines below.<br>required identification to the test center.<br>re report will include instructions for obta | sining your license.                        |                        |
| Pre-exam Requirements<br>To be eligible to take a CSL exam, you r                                                                                                    | nust:                                                                                                    |                                             |                        |
| Be 18 years old at the time of the experience     Have at least three years of experience                                                                                   | xam.<br>noce in building construction or design in t                                                                | the field in which you wish to be licensed. |                        |
|                                                                                                    |                                                                                                    |                                             |                        |
|                                                                                                    |                                                                                                    |                                             |                        |
|                                                                                                    |                                                                                                    |                                             |                        |
|                                                                                                    |                                                                                                    |                                             |                        |
|                                                                                                    |                                                                                                    |                                             |                        |
|                                                                                                    |                                                                                                    |                                             |                        |
|                                                                                                    |                                                                                                    |                                             |                        |
|                                                                                                    |                                                                                                    |                                             |                        |

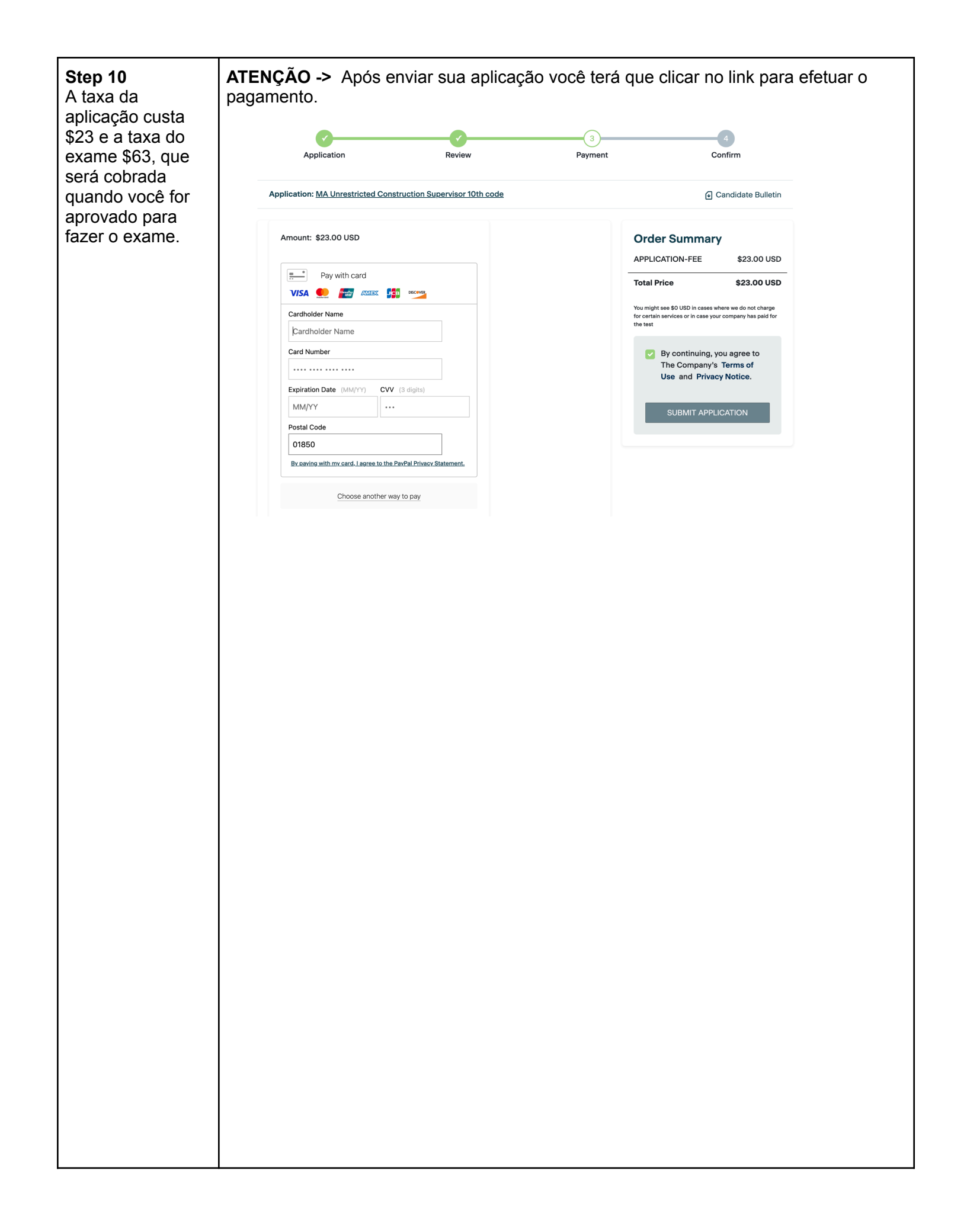

| Step 11 | EMAIL -> Check seu email.                                                                     |  |
|---------|-----------------------------------------------------------------------------------------------|--|
|         | ATENÇÃO -> Você receberá um email informando que você fez o pagamento.                        |  |
|         |                                                                                               |  |
|         |                                                                                               |  |
|         | Testing<br>Excellence         Online Payment Receipt                                          |  |
|         | The following are the details of your payment to PSI and will serve as your official receipt: |  |
|         | Candidate Name: YOUR NAME                                                                     |  |
|         | Test Name: MA Unrestricted Construction Supervisor 10th code                                  |  |
|         | Payment Date: 12/20/2024                                                                      |  |
|         | Payment Type: CreditCard                                                                      |  |
|         | Payment Amount: \$23.00                                                                       |  |
|         | Credit Card Number: 9882                                                                      |  |
|         | This payment will appear on your credit card statement as "PSIEXAMS.COM"                      |  |
|         | Please be advised that your PSI application fee is NON-REFUNDABLE AND NON-TRANSFERABLE.       |  |
|         | PSI Services Inc.                                                                             |  |
|         | 10th Floor<br>Glandale CA 91203                                                               |  |
|         |                                                                                               |  |
|         |                                                                                               |  |
|         | Please do not reply to this email. This mailbox is not monitored.                             |  |
|         |                                                                                               |  |
|         |                                                                                               |  |
|         |                                                                                               |  |
|         |                                                                                               |  |
|         |                                                                                               |  |
|         |                                                                                               |  |
|         |                                                                                               |  |
|         |                                                                                               |  |
|         |                                                                                               |  |
|         |                                                                                               |  |
|         |                                                                                               |  |
|         |                                                                                               |  |
|         |                                                                                               |  |
|         |                                                                                               |  |
|         |                                                                                               |  |
|         |                                                                                               |  |
|         |                                                                                               |  |
|         |                                                                                               |  |
|         |                                                                                               |  |
|         |                                                                                               |  |
|         |                                                                                               |  |
|         |                                                                                               |  |
|         |                                                                                               |  |
|         |                                                                                               |  |
|         |                                                                                               |  |
|         |                                                                                               |  |
|         |                                                                                               |  |

| <b>Step 12</b><br>Fim da etapa para<br>aplicar para o<br>exame | EMAIL -> Check seu email.<br>ATENÇÃO -> Você receberá um email informando que sua aplicação está em análise<br>ATENÇÃO -> Geralmente demora 2 semanas para você ser aprovado para marcar o<br>exame.                                                                                                    |  |
|----------------------------------------------------------------|----------------------------------------------------------------------------------------------------|--|
|                                                                | Your Application was received                                                                                                    |  |
|                                                                | PO PSI Online <no-reply@psiexams.com><br/>To: You Fri 12/20/2024 1:24 PM</no-reply@psiexams.com>                                                                                                    |  |
|                                                                | Dear YOUR NAME Your application for MA Unrestricted Construction Supervisor 10th code has been selected for audit. Therefore, you are required to document you met the eligibility requirements at the time of application. The audit process must be completed and eligibility verified before you will be allowed to book a test appointment. For details on how to respond and comply with these requirements please refer to the Audit section of the <u>Candidate Bulletin</u> . The completed form may be submitted to PS by mail at 18000 W. 105th Street, Olathe, KS 66061, email to <u>ampecameervice@psionline.com</u> , or by fax at 913.895.4650. Failure to respond to this notice may be grounds for rejection of your application and forfeiture of your application. If you have any questions about this information, please contact PSI's Candidate Services at <u>examschedule@psionline.com</u> . |  |
|                                                                | ← Reply → Forward                                                                                                    |  |
|                                                                |                                                                                                    |  |
|                                                                |                                                                                                    |  |
|                                                                |                                                                                                    |  |
|                                                                |                                                                                                    |  |
|                                                                |                                                                                                    |  |
|                                                                |                                                                                                    |  |